You can enroll in the Monthly Payment Plan on CaneLink through the Home Page>Student Center>Self-Service>Campus Finances>Enroll in Payment Plan. Then follow the 4 step enrollment process.

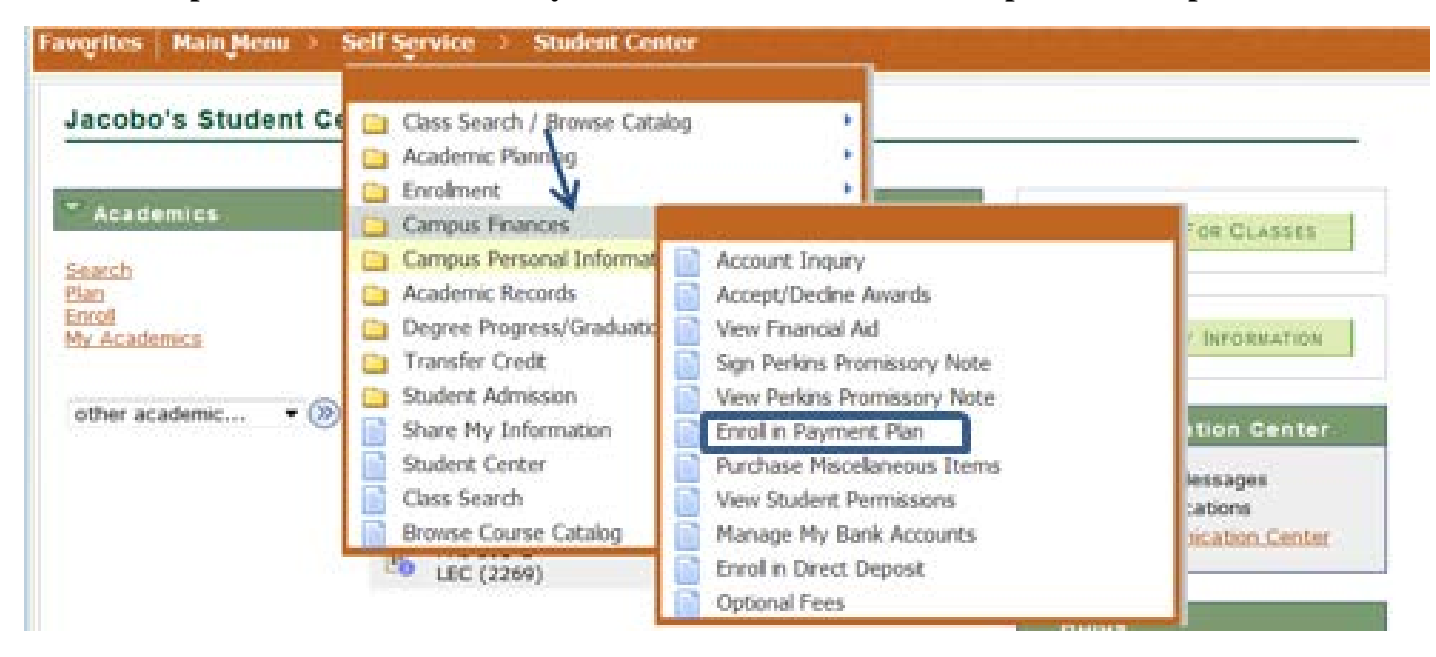

### Step 1. Select Payment Plan

| Account Inquiry        | Optional Fees   |                | Account Services |               |
|------------------------|-----------------|----------------|------------------|---------------|
| direct deposit enroll  | in payment plan | 1098t tax form | n 🛛              | bank accounts |
| Enroll in Payment Plan | 1               |                | 1                | -234          |

## 1. Select Payment Plan

You are eligible to enroll in the following payment plans. You will need to follow the 4-step process for each payment plan you elect to enroll in.

| <b>1</b> | Payment Plans                                                               | Number of<br>Installments | First Due<br>Date |
|----------|-----------------------------------------------------------------------------|---------------------------|-------------------|
| •        | Fall 2013 Monthly Payment Plan<br>A non-refundable 3% Administration Fee of | 4                         | 08/01/2013        |

Currency used is US Dollar.

| CANCEL | NEXT |
|--------|------|
|--------|------|

#### **Step 2. Review Installments**

| Account Inquiry  | ,        | Optional        | Fees        | [   | Account Services |
|------------------|----------|-----------------|-------------|-----|------------------|
| direct deposit   | enroll i | in payment plan | 1098t tax f | orm | bank accounts    |
| Enroll in Paymer | nt Plan  |                 |             |     | 1-2-3-4          |

## 2. Review Installments

#### You have selected Fall 2013 Monthly Payment Plan.

A non-refundable 3% Administration Fee of the total plan amount will be charged.

| Elected Amount:         | 13969.33 |  |
|-------------------------|----------|--|
| Number of Installments: | 4        |  |
| Installment Schedule    |          |  |

| Due Date   | Installment | Administrative Fee | Total Installment |  |  |  |
|------------|-------------|--------------------|-------------------|--|--|--|
| 08/01/2013 | 3,492.34    | 104.80             | 3,597.14          |  |  |  |
| 09/01/2013 | 3,492.33    | 104.76             | 3,597.09          |  |  |  |
| 10/02/2013 | 3,492.33    | 104.76             | 3,597.09          |  |  |  |
| 11/01/2013 | 3,492.33    | 104.76             | 3,597.09          |  |  |  |
| Total      | 13,969.33   | 419.08             | 14,388.41         |  |  |  |

Currency used is US Dollar.

Important: If charges that are placed in this plan are reversed or reduced, your installment payment will also be automatically reduced.

| CANCEL | PREVIOUS | NEXT |
|--------|----------|------|
|--------|----------|------|

### Enroll in Payment Plan

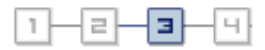

### 3. Agreement

Please examine the terms of the payment plan carefully before enrolling in the plan.

### Fall 2013 Monthly Payment Plan

You are about to enroll in Fall 2013 Monthly Payment Plan.

A non-refundable 3% Administration Fee of the total plan amount will be charged.

| Elected Amount:     | 13,969.33 |
|---------------------|-----------|
| Administrative Fee: | 419.08    |
| Total Plan Amount:  | 14,388.41 |

Number of Installments:

- 4

| Installment Schedule |             |                    |                   |  |  |
|----------------------|-------------|--------------------|-------------------|--|--|
| Due Date             | Installment | Administrative Fee | Total Installment |  |  |
| 08/01/2013           | 3,492.34    | 104.80             | 3,597.14          |  |  |
| 09/01/2013           | 3,492.33    | 104.76             | 3,597.09          |  |  |
| 10/02/2013           | 3,492.33    | 104.76             | 3,597.09          |  |  |
| 11/01/2013           | 3,492.33    | 104.76             | 3,597.09          |  |  |
| Total                | 13,969.33   | 419.08             | 14,388.41         |  |  |

Currency used is US Dollar.

Important: If charges that are placed in this plan are reversed or reduced, your installment payment will also be automatically reduced.

I agree to the installment schedule listed above. If I default on any installments, I understand that full amount may be due immediately and a hold will be placed on my account.

The agreement is dated: 07/18/2013

Yes, I have read the agreement

CANCEL PREVIOUS ENROLL

### Step 4. Enroll in Payment Plan

| Account Inquiry | Account Inquiry Optional Fees |                | Fees        | A   | account Services |
|-----------------|-------------------------------|----------------|-------------|-----|------------------|
| direct deposit  | enroll i                      | n payment plan | 1098t tax f | orm | bank accounts    |

# Enroll in Payment Plan

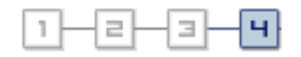

4. Result

1

Congratulations!

You have successfully enrolled in Fall 2013 Monthly Payment Plan. Please keep the installment schedule below for your reference.

| Installment Schedule |             |                    |                   |  |  |
|----------------------|-------------|--------------------|-------------------|--|--|
| Due Date             | Installment | Administrative Fee | Total Installment |  |  |
| 08/01/2013           | 3,492.34    | 104.80             | 3,597.14          |  |  |
| 09/01/2013           | 3,492.33    | 104.76             | 3,597.09          |  |  |
| 10/02/2013           | 3,492.33    | 104.76             | 3,597.09          |  |  |
| 11/01/2013           | 3,492.33    | 104.76             | 3,597.09          |  |  |
| Total                | 13,969.33   | 419.08             | 14,388.41         |  |  |

VIEW MY ACCOUNT